## How to Submit Request for Open Ac TR?

## **Step 1: Follow the below steps on iTrade**

- Select "Trade Services"
- Select "Financing Request"
- Select "TF General"
- Select "From Scratch"

| للك دبي اللجــــاري<br>Commercial Bank of Dub | ب<br>pai                                                            |                                          |   |         | User | Firstname Lastname / 968673 Logout |
|-----------------------------------------------|---------------------------------------------------------------------|------------------------------------------|---|---------|------|------------------------------------|
| ♠ Trade Services Queue                        | Administration                                                      |                                          |   |         |      | *                                  |
| TF General                                    | Initiation of Request for Financin                                  | g                                        |   |         |      |                                    |
| Draft Transactions                            |                                                                     |                                          |   | ► Tasks | Sav  | e Submit Cancel Help               |
| Pending Authorization                         | General Details                                                     |                                          |   |         |      |                                    |
| Pending TFs                                   | System ID: T                                                        | F2108000000452                           |   |         |      | Show Form Summary   Top            |
| TF Inquiry                                    | Customer Reference:                                                 |                                          |   |         |      |                                    |
| TF Maintenance 💙                              | Application Date: 1<br>(<br>* Financing Type:<br>Related Reference: | 9/08/2021<br>Subject to bank's approval) | v |         |      |                                    |
|                                               | Applicant Details                                                   |                                          |   |         |      |                                    |
|                                               |                                                                     |                                          |   |         |      |                                    |

## Step 2: Filling up form to submit the request...

- Select the Financing type as Open Account TR
- Fill out all the mandatory fields and attached the required documents by clicking "Add a File" then "Submit"

| بالك ذلباي اللجــــاري<br>Commercial Bank of Duba | ai 🦳                                                                                                    | User: Firstname Lastname / 968673 Logout |
|---------------------------------------------------|----------------------------------------------------------------------------------------------------|------------------------------------------|
| Trade Services Queue                              | Administration                                                                                                    | *                                        |
| TF General                                        | Initiation of Request for Financing                                                                                                    |                                          |
| Draft Transactions                                | ► Tasks                                                                                                    | Save Submit Cancel Help                  |
| Pending Authorization                             | General Details                                                                                                    |                                          |
| Pending TFs<br>TF Inquiry<br>TF Maintenance       | System ID: T#2108000000452<br>Customer Reference:<br>Application Date: 19/08/2021<br>(Subject to bank's approval)<br>* Financing Type:<br>Related Reference:<br>Applicant Details<br>s And Conditions<br>Show all<br>Show all | Show Ferm Summary   Top                  |
| Aftac<br>No fi<br>Ro                              | tmments (MAx 5 files and 1 Mb each)<br>les<br>Ma for<br>Note : Please attach Financing Request and Supporting Documents.                                                                                                    | Save Submit Cancel Help                  |